# Drug Test and Safety Program User Guide

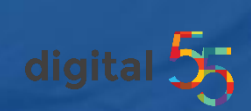

Revised 1/26/2022

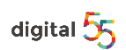

| LOGIN                                             | . 3  |
|---------------------------------------------------|------|
| LOOK UP ELIGIBILITY (NEW EMPLOYEE/PRE-EMPLOYMENT) | . 4  |
| LOOK UP ELIGIBILITY (EXISTING EMPLOYEE)           | . 8  |
| SEARCH FOR TEST                                   | . 4  |
| ORDER A TEST                                      | . 6  |
| FIELDS CLARIFICATION                              | . 7  |
| SEARCH SAFETY COURSES                             | . 9  |
| FAQ                                               | 11   |
| CONTACT US                                        | . 12 |
|                                                   |      |

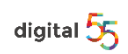

# Welcome to the Drug Test and Safety Program.

# LOGIN

Go to Link: <u>https://nwosafety.com/</u> Click on the blue button "Click Here to view NWO Eligibility Database" to access your login screen.

| + NWO Safety                          |                                                    | Membe                          | r's Last Name        | Last 4 digits SSN         | Search Courses           |
|---------------------------------------|----------------------------------------------------|--------------------------------|----------------------|---------------------------|--------------------------|
| Caralata                              |                                                    | C                              |                      |                           |                          |
| Complete                              | ed Course                                          | e Search                       |                      |                           |                          |
| Enter the Last Name <u>and</u> Last F | our (4) Digits of the member'<br>Last 4 digits SSN | 's Social Security Number the  | en click "Search" to | o display member's comple | eted course information. |
| If you are having difficulty usin     | g this system or have questio                      | ns regarding it's contents ple | ease contact 419.3   | 27.2219.                  |                          |
|                                       |                                                    |                                |                      |                           |                          |
|                                       |                                                    | ck Here to view NWO Eligibil   | ity Database         | )                         |                          |
|                                       |                                                    |                                |                      |                           |                          |

Use the credentials you were sent to access the system. Please see your Administrator if you do not have credentials or email <u>jwhitlow@digital-55.com</u>.

| + NWO Lab<br>& Safety             |            |
|-----------------------------------|------------|
|                                   |            |
| Sign In & Get Started             |            |
| User ID                           |            |
| Password                          |            |
| Remember me Forgot your password? |            |
| LOG IN                            |            |
| Version 2.0.7                     |            |
|                                   |            |
|                                   | digital 55 |

# Look up Eligibility

To look up eligibility or to check if the employee is already in the database, click "Search for Test".

To order a test for a NEW employee only who will NOT be in the database, click "Order Test".

IMPORTANT: \*\* If you don't know if an employee could be in the system, please look the employee up first by clicking "Search for Test".

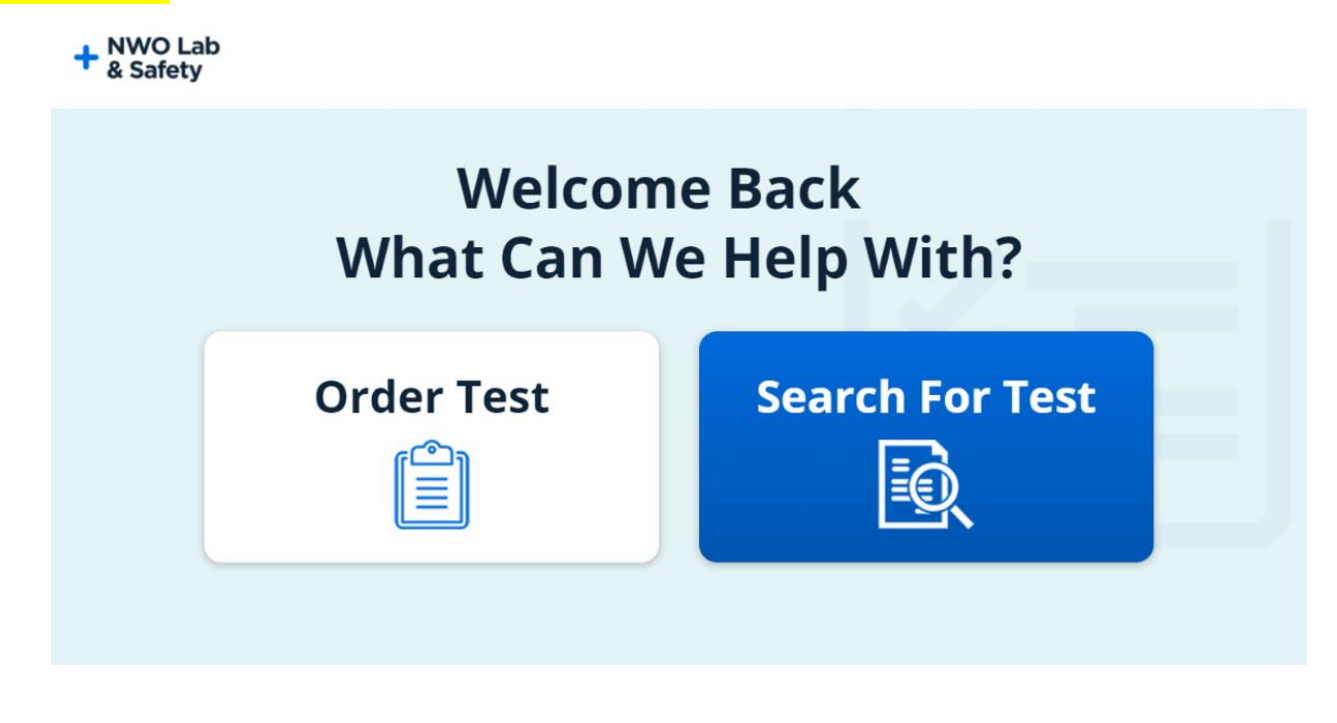

Search for Test: Enter the employee's Last Name & Last 4 digits of his/her SSN. Switch the "Lab" toggle & click "Search".

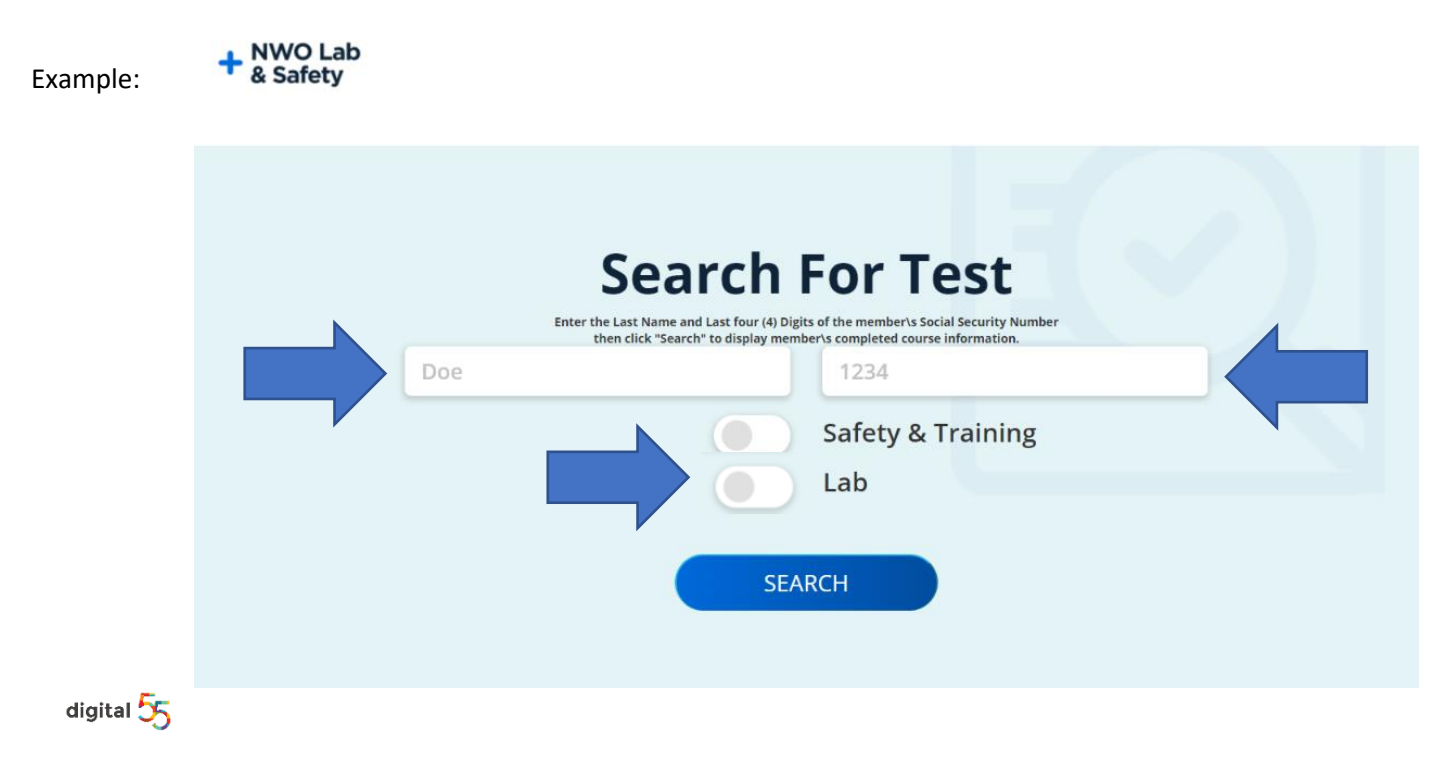

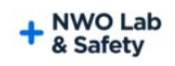

| Se               | earch For Test                                                                                                    |
|------------------|----------------------------------------------------------------------------------------------------|
| Enter the Last M | Name and Last four (4) Digits of the member\s Social Security Number<br>ck "Search" to display member\s completed course information. |
| Doe              | 1234                                                                                                    |
|                  | Safety & Training<br>Lab                                                                                                    |
|                  | SEARCH                                                                                                    |

If the employee is NOT in the system, "No Sources found" will populate (See image below). Click "Order Test" and fill out all fields.

If the employee IS in the system, results will appear. See page 8 "Search for an employee in the system".

Make sure you have the correct spelling of the individual's last name and the correct ending of their SSN.

NOTE: When adding a new employee Include suffixes such as "Jr" or "III", on the Order Test form. When searching for an employee already in the system, omit suffixes such as "Jr" or "III", in the search.

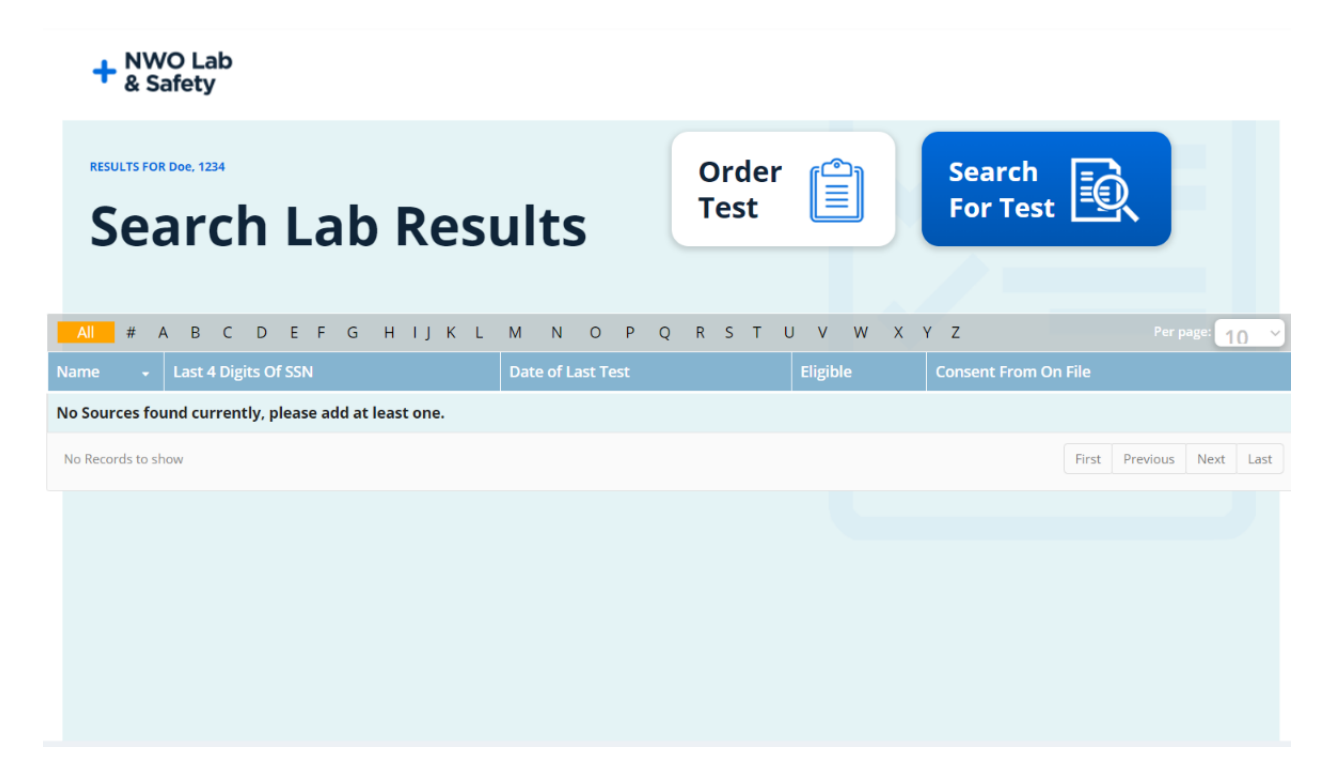

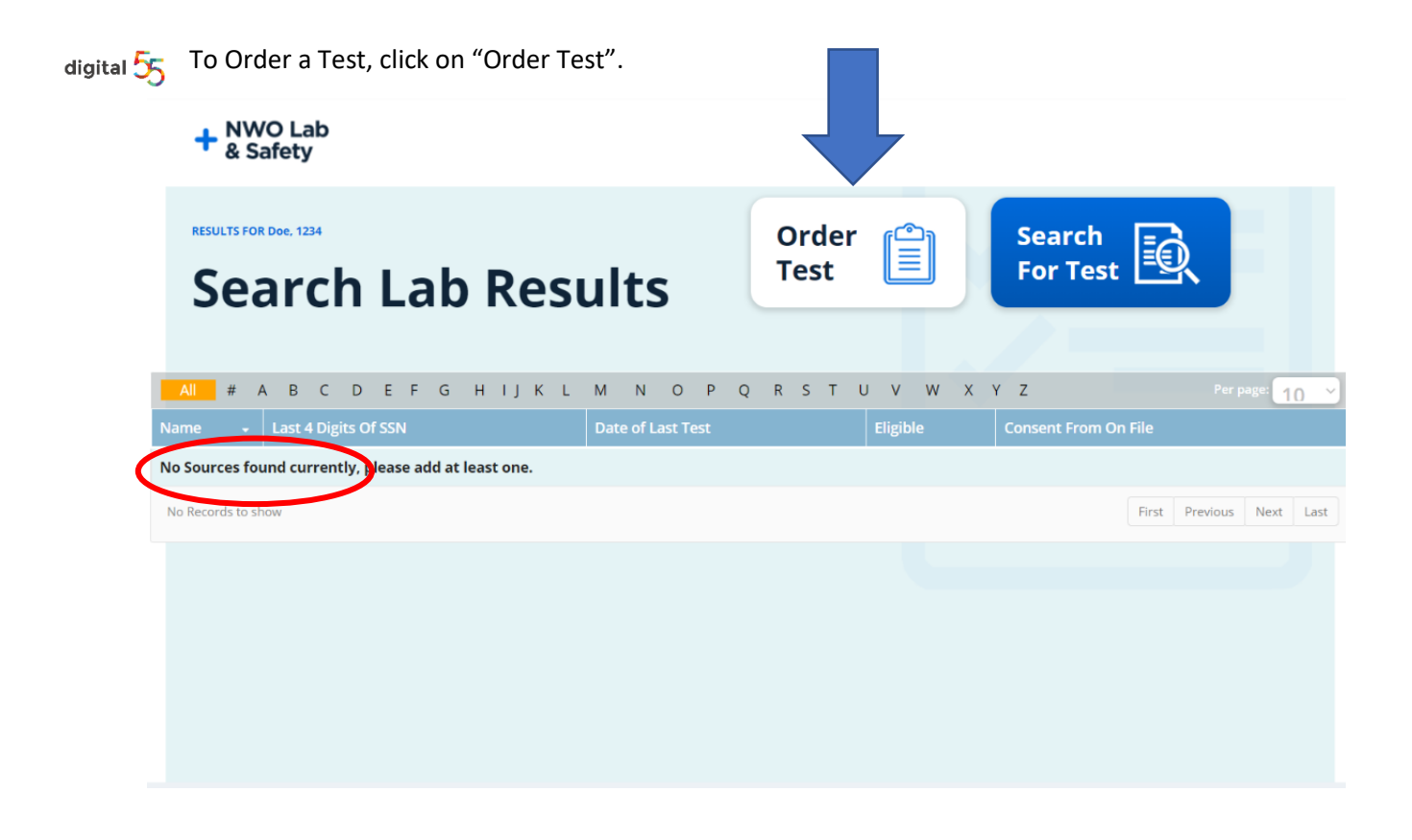

# Fill out all fields

NOTE: First Name, Last Name, 9-digit SSN, Type of Test, Reason for Test, Cell, Email, Craft, and Union are required.

| ** IF the employee does not have an                                                                | Ord                        | er Test                       |
|----------------------------------------------------------------------------------------------------|----------------------------|-------------------------------|
| email address, please USE YOUR<br>EMAIL ADDRESS so you can print the<br>Authorization Form for the | First Name*                | Last Name *                   |
| employee.<br>(Updated 1/26/22)                                                                     | SSN *<br>Reason for Test * | Type of Test (Drug/Alcohol) * |
|                                                                                                    | Cell Phone *               | Email *                       |
|                                                                                                    | Craft*                     | Union# *                      |
|                                                                                                    | Location                   | Consent Form on File          |
|                                                                                                    | Additional Test            |                               |
| digital 55                                                                                         | ORDER                      | Back                          |

# Type of Test Options:

Drug Alcohol Both

#### **Reason for Test Options:**

| Annual         | Random | Pre-Employment | Post-Accident | Reasonable Suspicion |  |  |  |
|----------------|--------|----------------|---------------|----------------------|--|--|--|
| Return to Work |        | Other          |               |                      |  |  |  |

#### **Cell Phone:**

Please include area code

# Craft:

Examples: Pipefitters, Plumbers

#### Union #:

Examples: LOCAL50, LCOAL351

## Location:

Enter the Zip Code preferred based on the worker's residence, the job site, or the location of the Contractor or Union.

• The lab site will be chosen based on available lab or reason for test.

#### **Consent Form on File:**

If you have a copy of his/her consent form, please indicate "Yes" or "No". Form can be sent to Shawn at Reliable Drug Testing Clinic. \* Soon you will be able to upload the document right into the program.

#### Additional Test:

You can add additional information - Up to 50 characters.

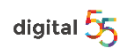

Search for an employee in the system. Last name and Last 4 digits of his/her SSN is required.

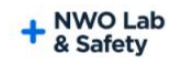

| Enter the Las | t Name and Last four (4) Digits of the member's Social Security Number |  |
|---------------|------------------------------------------------------------------------|--|
| Doe           | 6789                                                                   |  |
|               | Safety & Training                                                      |  |
|               | Lab                                                                    |  |

When an employee is in the system, results will show (see Image below).

| + NWO Lab<br>& Safety |   |   |   |      |      |      |      |                  |   |    |   |                 |   |        |        |   |                    |   |   |    |       |     |   |   |            |            |           |    |   |
|-----------------------|---|---|---|------|------|------|------|------------------|---|----|---|-----------------|---|--------|--------|---|--------------------|---|---|----|-------|-----|---|---|------------|------------|-----------|----|---|
| RESULTS FOR DOE, 6789 |   |   |   |      |      | J    | ts   | ts Order<br>Test |   |    |   | Order 📋<br>Test |   |        |        |   | Search<br>For Test |   |   |    |       |     |   |   |            |            |           |    |   |
| All                   | # | А | В | С    | D    | Е    | F    | G                | н | IJ | К | L               | М | Ν      | 0      | Ρ | Q                  | R | S | τı | U V   | W   | Х | Y | Z          |            | Per page: | 10 | v |
|                       |   |   | - | Last | 4 Di | gits | Of S |                  |   |    |   |                 | C | oate o | f Last |   |                    |   |   |    | Eligi | ble |   |   | Consent Fr | om On File |           |    |   |
| John Doe              | e |   |   | 678  | Ð    |      |      |                  |   |    |   |                 | 9 | /16/2  | 021    |   |                    |   |   |    | Eligi | ble |   |   | Yes        |            |           |    |   |

NOTE: Please confirm that the Date of Last Test is within 365 days. Soon expired tests will list eligibility as "Drug Test Required".

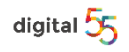

To search for Safety courses taken, Click "Search for Test".

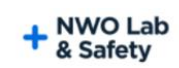

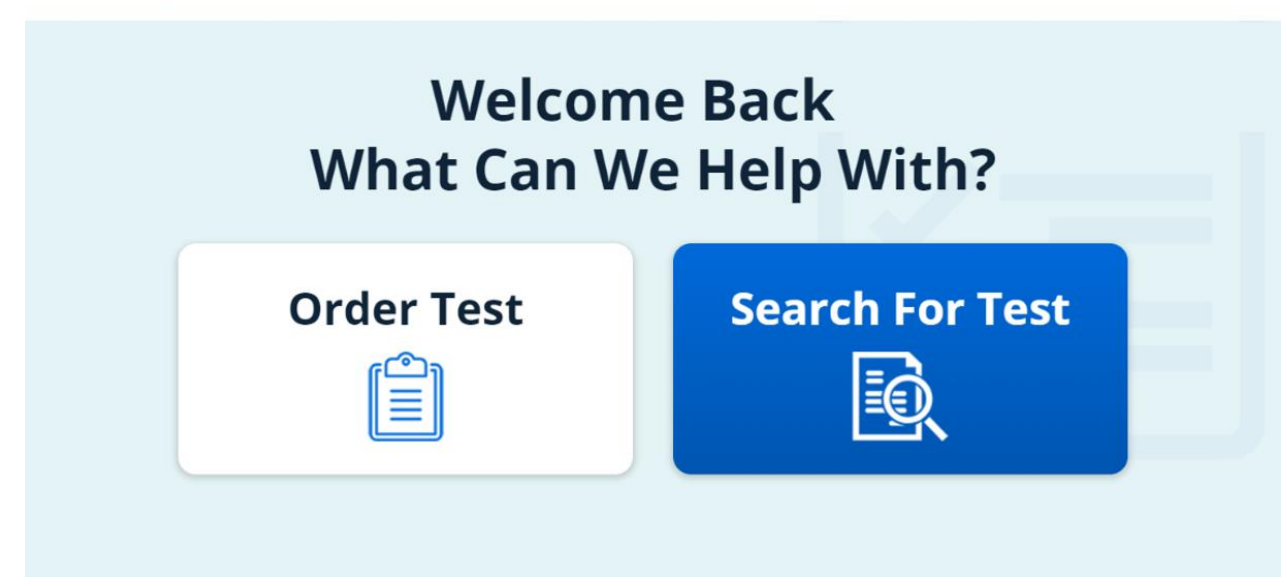

Enter the Member's Last name and Last 4 digits of his/her SSN.

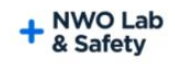

| Enter the Last Name and L                  | ast four (4) Digits of the member's Social Security Number |
|--------------------------------------------|------------------------------------------------------------|
| then click "Search" t<br>Members Last Name | to display member/s completed course information.          |
|                                            | Safety & Training<br>Lab                                   |

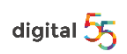

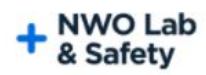

| Enter th<br>tf | E Last Name and Last four (4) Digits of the member\s Social Security Number<br>en click "Search" to display member\s completed course information. |  |
|----------------|----------------------------------------------------------------------------------------------------|--|
| Doe            | 1234                                                                                                    |  |
|                | Safety & Training                                                                                                    |  |
|                | Lab                                                                                                    |  |

Any Safety Course results will populate:

| SEARCH RESULTS FOR Doe, 1234                |                                      |                          |  |  |  |  |  |  |  |  |
|---------------------------------------------|--------------------------------------|--------------------------|--|--|--|--|--|--|--|--|
| Doe                                         | SSN Number Memb<br>XXX-XX-1234       | er ID Eligible           |  |  |  |  |  |  |  |  |
|                                             |                                      | Back                     |  |  |  |  |  |  |  |  |
| All # A B C D E F G H I J K L M N           | O P Q R S T U V W X Y Z              | Per page: 10 💙           |  |  |  |  |  |  |  |  |
| Course Name 🗸 🗸                             | Course Number                        | Course Hours Course Date |  |  |  |  |  |  |  |  |
| Drug Free Workplace Online for Employee 102 | Valid for 1 year from training date  | 1 12/28/2020             |  |  |  |  |  |  |  |  |
| OSHA 502 Update-Instructor valid for 4 yrs  | expires 4 yrs from issue date        | 24 7/10/2020             |  |  |  |  |  |  |  |  |
| Drug Free Workplace Online for Employee 101 | Valid for 1 Year from training date  | 1 5/18/2020              |  |  |  |  |  |  |  |  |
| Drug Free Workplace Awareness Employee      | 1 Hour                               | 1 7/12/2017              |  |  |  |  |  |  |  |  |
| Respirator Training                         | Expires 1 Year From Issue Date       | 1 3/7/2017               |  |  |  |  |  |  |  |  |
| OSHA 500 Instructor Construction            |                                      | 40 3/3/2017              |  |  |  |  |  |  |  |  |
| Fall Protection                             | On line Training                     | 1 6/4/2014               |  |  |  |  |  |  |  |  |
| Fall Protection Competent Person            | Thru Great Lakes Regional Edu Center | 0 6/4/2014               |  |  |  |  |  |  |  |  |

digital 55

## I need to see employee's eligibility immediately but don't have credentials!

Contact your Human Resources director, <u>Shawn@reliabledrugtest.com</u>, or <u>Llenkins@agcnwo.com</u> to provide you with Eligibility and/or Certificates of Eligibility.

## How do I get credentials?

Contact your Human Resources director, <u>Shawn@reliabledrugtest.com</u>, or <u>jwhitlow@digital-55.com</u>. When confirmed that you need access to the system, you will receive credentials shortly.

Why did I not receive credentials?

Check your Spam/Junk folder, then contact jwhitlow@digital-55.com.

#### Why don't my credentials work?

Try the Copy & Paste features, ensure no spaces in your credentials, or contact Jennifer at jwhitlow@digital-55.com.

Why are these fields required to Order a Test?

The information is important to ensure the database is up to date and that the correct information is sent to the lab and Medical Review Officer.

What if the Employee does not have an email address?

An email address is required to send the Authorization Form needed to take the test at the clinic. If the employee does not have an email address, use your own email address so the Authorization Form will come to you and you can print off the form for the Employee.

I know the employee is in the system but I cannot locate his/her records. Check the spelling of the name and the last 4 digits of the SSN. If you still cannot locate the employee record, contact <u>Shawn@reliabledrugtest.com</u>, or <u>jwhitlow@digital-55.com</u>.

How do I choose the location?

Enter the Zip Code preferred based on the worker's residence, the job site, or the location of the Contractor or Union. A different zip code location may appear on the Authorization Form if there is a specific reason why the preferred zip code cannot be accommodated

Why was the location different than the zip code I requested?

Some tests must be completed at Reliable Drug Testing Clinic, such as Return to Work. There also may not be a clinic in the zip code requested.

Eligibility column states the employee is Eligible but the test is over 1 year old.

Always verify that the test is less than 365 days old based on the Last Test Date. When the next update goes live, the system will change the tests to state "Drug Test Required". Temporarily, the Eligibility is not changed when the test reaches 365 days old.

## Why wasn't I notified of changes to the Test ordering process?

All Contractors and Union Halls were notified in 2021 that there is a new Drug Test Ordering System that would keep the sensitive information secure and provide need-to-know information to those authorized to access it.

digital 55

# **Contact Information:**

**Credentials or technical support:** 

**Jennifer Whitlow** 

jwhitlow@digital-55.com

419-290-1929

**Drug Test Order or Results Questions:** 

**Shawn Roberts** 

shawn@reliabledrugtest.com

419-517-1027

**Associated General Contractors** 

Laura Jenkins

LJenkins@agcnwo.com

419-327-2218

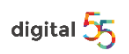